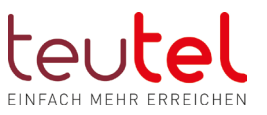

# Einrichtung von Rufnummern in der Fritzbox

Um Ihren Telefonanschluss nutzen zu können müssen Ihre Telefonnummern in der Fritzbox eingerichtet und die Rufnummern den Endgeräten zugewiesen werden. In der folgenden Beschreibung erklären wir, wie diese Einstellungen vorgenommen werden müssen. Die Einstellungsbeschreibung basiert auf der aktuellen SW der Fritzbox.

#### Inhalt

| SCHRITT 1 – Fritzbox aufrufen        | 2 |
|--------------------------------------|---|
| SCHRITT 2 – Anschlusseinstellungen   | 2 |
| SCHRITT 3 – Neue Rufnummer erstellen | 3 |
| SCHRITT 4 – Rufnummer zuweisen       | 5 |

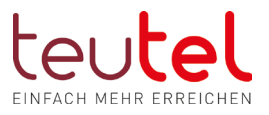

### SCHRITT 1 – Fritzbox aufrufen

Öffnen Sie im Browser (z.B. Edge, Firefox) in der Eingabezeile -!nicht Google Suchfenster!- die Startseite Ihrer FRITZ! Box unter "fritz.box" (ohne "www") und geben Sie ggf. das "Fritz!box Kennwort" (nicht den WLAN Schlüssel) Ihrer Fritzbox ein.

| Willkomm                                                                    | en bei Ihrer FRITZ!Box 7590 AX                                                                     |
|-----------------------------------------------------------------------------|----------------------------------------------------------------------------------------------------|
| FRITZ!Box-Kennwort                                                          | ۲                                                                                                  |
|                                                                             | Anmelden                                                                                           |
| Hinweis:<br>Die FRITZ!Box-Benutzeroberflä<br>gesichert. Dieses Kennwort fin | che ist ab Werk mit einem individuellen Kennwort<br>den Sie auf dem Aufkleber auf Ihrer FRITZ!Box. |

| WLAN-Funknetz (SSID)<br>FRITZ!Box 7590 WW                      |      | FRITZ!Box-Ke                             | 11234                 |
|----------------------------------------------------------------|------|------------------------------------------|-----------------------|
| WLAN-Netzwerkschlüssel (WPA2)<br>3779   8981   1562   8981   1 | 1234 | Netzteile: 311<br>311P0W165<br>—⊙-@-⊕ 12 | 1 PO W134 •<br>V 2,5A |
| Serien-Nummer<br>H515.123.45.678.901                           | X    | Artikel-Numn<br>2000 2784                | ier:                  |
| CWMP-Account 00040E-123456789012                               | CE   | AVM GmbH,<br>10547 Berlin                | AVA                   |

#### SCHRITT 2 – Anschlusseinstellungen

Wählen Sie im Menü zunächst "Telefonie" und dann "Eigene Rufnummern" aus. Anschließend klicken Sie oben auf den Reiter "Anschlusseinstellungen". Geben Sie dort in den Feldern "Landesvorwahl" die "00" und "49" ein und in den Feldern für Ortsvorwahl entsprechend Ihre Ortsvorwaldaten gemäß der Grafik unten.

|   | Übersicht         | Caracteria Control Control |
|---|-------------------|----------------------------------------------------------------------------------------------------|
| ۲ | Internet          | Rufnummern Anschlusseinstellungen Sprachübertragung                                                                                                    |
| Ľ | Telefonie ^       | Hier können Sie spezielle Telefonieeinstellungen Vornehmen.                                                                                                    |
|   | Anrufe            |                                                                                                    |
|   | Anrufbeantworter  | Standortangaben                                                                                                    |
|   | Telefonbuch       | Land Deutschland -                                                                                                    |
|   | Weckruf           |                                                                                                    |
|   | Fax               | Landesvorwahl 00 49                                                                                                    |
|   | Rufbehandlung     | Ortsvorwahl 0 54XXX                                                                                                    |
|   | Telefoniegeräte   |                                                                                                    |
|   | Eigene Rufnummern | Ersatzverbindung                                                                                                    |

Klicken Sie anschließend unten rechts auf "Übernehmen".

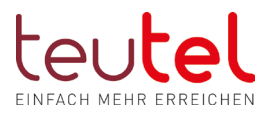

## SCHRITT 3 – Neue Rufnummer erstellen

Klicken Sie nun oben auf den Reiter "Rufnummern". Eine neu einzustellende Box ist an dieser Stelle ohne eingetragene Rufnummern.

Klicken Sie auf den Button "Neue Rufnummer".

| Â | Übersicht         | 📞 Telefonie > Eigene Rufnummern                     |                            |              | ?          |
|---|-------------------|-----------------------------------------------------|----------------------------|--------------|------------|
| ۲ | Internet          | Rufnummern Anschlusseinstellungen                   | Sprachübertragung          |              |            |
| C | Telefonie ^       | Auf dieser Seite können Sie Ihre eigenen Rufnummern | einrichten und bearbeiten. |              |            |
|   | Anrufe            |                                                     |                            | 121          | 15 B.      |
|   | Anrufbeantworter  | Status Rufnummer 🗘                                  | Anbieter 🗘                 | Vorauswahl 🗇 | *-         |
|   | Telefonbuch       | Es sind keine Rufnummern eingerichtet.              |                            |              |            |
|   | Weckruf           |                                                     |                            |              |            |
|   | Fax               |                                                     |                            |              | $\epsilon$ |
|   | Rufbehandlung     |                                                     |                            | Liste drucke |            |
|   | Telefoniegeräte   |                                                     |                            |              |            |
|   | Eigene Rufnummern |                                                     |                            |              |            |
|   | DECT              |                                                     |                            |              |            |
| ₽ | Heimnetz          |                                                     |                            |              |            |

Bekommen Sie hier eine Abfrage ob es sich um einen herkömmlichen Festnetzanschluss ø oder um eine VoIP Nummer handelt wählen Sie hier "VoIP".

Im nun erscheinenden Fenster lassen Sie das Feld "Telefonie-Anbieter" in seiner Auswahl "Anderer Anbieter" bestehen.

In den Feldern "Rufnummer für die Anmeldung" und Interne "Rufnummer in der FritzBox" tragen Sie nun die gewünschte Rufnummer inklusive der Landeskennung mit "0049" ein (nicht "+49")

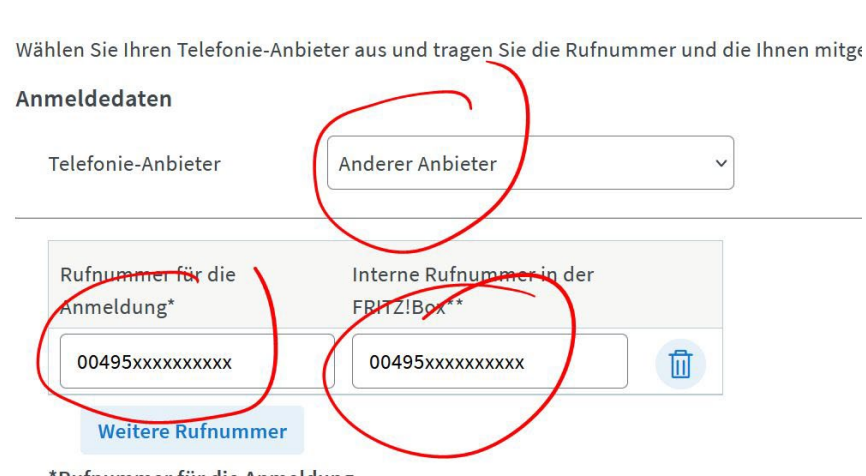

\*Rufnummer für die Anmeldung

Rufnummer eintragen

Geben Sie in dieser Spalte bitte die Rufnummer für die Anmeldung ein. Diese Rufnumme benannt sein. Bitte geben Sie die Rufnummer genau so ein, wie vom Anbieter vorgegebe

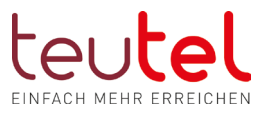

Abbrechen

Weiter

#### Weiter unten unter "Zugangsdaten" geben Sie nun noch die folgenden Daten ein:

| Zugangsdaten                       |                 |
|------------------------------------|-----------------|
| Benutzername                       | 00495xxxxxxxxx  |
| Authentifizierungsname             |                 |
| Kennwort                           | XXXXXXXXX       |
| Registrar                          | sip.voip-cc.net |
| Proxy-Server                       |                 |
| Tragen Sie Ihre Ortsvorwał         | il ein:         |
| Ortsvorwahl                        | 054xxx          |
| Weitere Einstellungen <del>v</del> |                 |

- Benutzername: komplette Nummer inkl. der Landeskennung (wie bei der Rufnummer für die Anmeldung)
- Kennwort: das zugehörige Kennwort für diese Rufnummer
- Registrar: sip.voip-cc.net
- o Authentifizierungsname & Proxyserver: bleiben frei
- Sofern Sie das Feld "Ortsvorwahl" angeboten bekommen, geben Sie bitte hier Ihre Ortsvorwahl inkl. "O" ein

Klicken Sie nun auf "Weiter" und bestätigen Sie die kommenden Fenster, bis die Übersicht erscheint, in der die Nummer mit einem grünen Punkt am Anfang angezeigt wird.

| Â      | Übersicht                                                       |   |                         | ?                                 |                         |              |               |             |      |
|--------|-----------------------------------------------------------------|---|-------------------------|-----------------------------------|-------------------------|--------------|---------------|-------------|------|
| ۲<br>۲ | Internet                                                        |   | Rufnummern              | Anschlusseinstellungen            | Sprachübertragung       |              |               |             |      |
|        | Telefonie ^   Anrufe Anrufbeantworter   Telefonbuch Telefonbuch | ^ | Auf dieser Seite könner | n Sie Ihre eigenen Rufnummern ein | richten und bearbeiten. |              |               |             |      |
|        |                                                                 |   | Status Rufnummer 🤇      | >                                 | Anbieter 🗘              | Vorauswahl 🗘 |               |             | */-  |
|        |                                                                 |   | 05481800553             | 3218                              | sip.voip-cc.net*        | *121#        |               | 1           | Ū    |
|        | Weckruf                                                         |   | U                       |                                   |                         |              |               |             |      |
|        | Rufbehandlung                                                   |   |                         |                                   |                         |              |               |             |      |
|        | Telefoniegeräte                                                 |   | * modifizierter "Andere | r Anbieter"                       |                         |              |               |             |      |
|        | Eigene Rufnummern                                               |   |                         |                                   |                         |              | Liste drucken | Neue Rufnun | nmer |

- Sollte die Nummer nicht "grün werden" ist idR eine Einstellung falsch eingetragen
- Haben Sie weitere Nummern einzutragen, so benutzen Sie NICHT die Option "Weitere Rufnummer" sondern beenden Sie die Registrierung einer Nummer und starten Sie den Vorgang jeweils neu für jede weitere Nummer, da jede Nummer ihre eigenen Zugangsdaten hat.

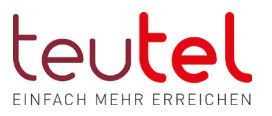

### SCHRITT 4 – Rufnummer zuweisen

#### Rufnummern an die Anschlüsse der Fritzbox zuweisen:

Klicken Sie im Menü unter "Telefonie" auf "Telefoniegeräte".

Klicken Sie am gewünschten Anschluss (z.B. Fon 1) auf den rechtsseitigen Stift zum Bearbeiten.

| Â | Übersicht        |   | 🝾 Telefonie > T        | elefoniegeräte        |                      |                        |                    |                   |          |                      | ?                        |
|---|------------------|---|------------------------|-----------------------|----------------------|------------------------|--------------------|-------------------|----------|----------------------|--------------------------|
| ۲ | Internet         |   | Hier können Sie alle m | it der EDITZIBoy verh | undenen und integrie | rten Telefoniegeräte w | ie Telefone Anrufi | eantworter Eave   | eräte un | d Türsprechanlagen   | inrichten und hearbeiten |
| 5 | Telefonie        | ^ | The Komen Sie alle m   |                       | Dufaummen            | Dufaummer              | le releione, Anran | Jeantworter, raxg | erate un | u rurspreenantagen i | innenten und bearbeiten. |
|   | Anrufe           |   | Name 🤤                 | Anschluss 🗘           | ausgehend 🗘          | ankommend 🗘            | intern 🗘           |                   | 1        | *~                   |                          |
|   | Anrufbeantworter |   | Telefon                | FON 1                 | e.                   | alle                   | **1                |                   | ()       | ) <b>ū</b>           |                          |
|   | Telefonbuch      |   | Anrufbeantworter       | integriert            | -                    | alle                   | **600              | 0                 | 1        | Ū                    |                          |
|   | Weckruf          |   |                        |                       |                      |                        |                    |                   |          |                      |                          |
|   | Fax              |   |                        |                       |                      |                        |                    |                   |          |                      |                          |
| _ | Rufbehandlung    |   |                        |                       |                      |                        |                    |                   |          |                      |                          |
|   | Telefoniegeräte  |   |                        |                       |                      |                        |                    |                   |          | Liste drucken        | Neues Gerät einrichten   |
|   | r                |   |                        |                       |                      |                        |                    |                   |          |                      |                          |

Wählen Sie in der Ausklappliste "Ausgehende Anrufe" die gewünschte Nummer aus.

Tragen Sie ggf. für die Bezeichnung eine eigene für das Gerät ein – z.B. "Wohnzimmer"

Wählen Sie im Kästchen für Ausgehende Anrufe mit dem Pfeil die gewünschte Rufnummer aus, mit der die Anrufe erfolgen sollen.

|   | Übersicht                  |             | 📞 < Zurück        | Telefonieg   | erät am i | Anschluss FON 1       |              |
|---|----------------------------|-------------|-------------------|--------------|-----------|-----------------------|--------------|
| ۲ | Internet                   |             | Telefon           | Klingelsper  | re        | Merkmale des Tele     | foniegerätes |
| C | <b>Telefonie</b><br>Anrufe | <b>^</b> Hi | er können Sie die | e Rufnummern | für diese | n Anschluss vergeben. |              |
|   | Anrufbeantworter           |             | Telefon am Ar     | nschluss FON | 1         |                       |              |
|   | Telefonbuch                |             | Bezeichnung:      |              | Telefon   |                       |              |
|   | Weckruf                    |             | Ausgehende #      | Anrufe       | ~         |                       |              |
|   | Fax                        |             | 004954818005      | 53218 ~      |           |                       |              |
|   | Rufbehandlung              |             | Bitte wählen      |              | ]         |                       |              |
|   | Telefoniegeräte            |             | 0049548180        | 0553218      | eren      |                       |              |
|   | Eigene Rufnummern          |             |                   |              | lern reag | ieren                 |              |
|   | DECT                       |             |                   |              |           |                       |              |

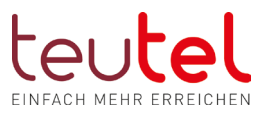

Wählen Sie nun unter "Ankommende Anrufe" die Option "Nur auf folgende Rufnummern reagieren" und setzen Sie die Haken bei den gewünschten Nummern. (benutzen Sie diese Option auch, wenn die Rufnummer auf alle vorhandenen Rufnummern reagieren soll).

|       | Übersicht             | C C Zurück Telefoniegerät am Anschluss FON 1                            | ?      |
|-------|-----------------------|-------------------------------------------------------------------------|--------|
| ۲     | Internet              | Telefon Klingelsperre Merkmale des Telefoniegerätes                     |        |
| C     | Telefonie ^<br>Anrufe | Hier können Sie die Rufnummern für diesen Anschluss vergeben.           |        |
|       | Anrufbeantworter      | Telefon am Anschluss FON 1                                              |        |
|       | Telefonbuch           | Bezeichnung: Telefon                                                    |        |
|       | Weckruf               | Ausgehende Anrufe                                                       |        |
|       | Fax                   | 00495481800553218 v                                                     |        |
|       | Rufbehandlung         | Ankommende Anrufe                                                       |        |
|       | Telefoniegeräte       |                                                                         |        |
|       | Eigene Rufnummern     | auf auf kulnummern reagieren auf auf kulnummern reagieren               |        |
|       | DECT                  | 🕑 0049 <mark>5</mark> 481800553218 (Rufnummer für ausgehende Gespräche) |        |
| Ð     | Heimnetz              |                                                                         |        |
| (((1- | WLAN                  | Übernehmen     Ver                                                      | werfen |

Klicken Sie anschließend auf "Übernehmen", um die Einstellungen abzuspeichern.

Danach klicken Sie oben auf "Zurück", um in die Übersicht zurückzugelangen.